## <マニュアル訂正連絡票>

# FUJITSU Software

## ASP システム導入手引書 V29

[J2K0-5990-01]

#### 2022 年 9月 27 日発行

#### 修正箇所(章節項):6.1.3.2 定義画面の項目説明

旧記事

以下に、ACP/LAN 接続の定義項目を説明します.

#### a. ACP/LAN 接続

図 6.3 の回線定義メニュー画面で "1" 【入力/実行】 (ACP/LAN 接続)を押すと、ACP/LAN 接続定義画面が表示されます.

・ACP/LAN 接続定義画面

| INSTAL     | LL |           |               |            |
|------------|----|-----------|---------------|------------|
|            |    | A         | A C P/L A N接続 |            |
| エラー<br>コード | 削除 | 回線<br>記述名 | 回線<br>アドレス    | 伝送<br>制御手順 |
|            |    | LINE00    | 4100          |            |
|            |    | LINE02    | 4102          |            |
|            |    | LAN01     | 4620          |            |
|            |    | LAN02     | 4621          |            |
|            |    |           |               |            |
|            |    |           |               |            |
|            |    |           |               |            |
|            |    |           |               |            |
|            |    |           |               |            |

画面の内容を以下に示します. なお,()内は A/N 表示を示します.

・エラーコード (ERROR CODE)

回線の作成,変更,削除処理中に,エラーが発生した場合,エラーコードが表示される.エラーコードが表示された場合,エラーの内容を確認し,再度指定する.

・削除 (DLT)

回線の削除を行う場合、【PF18】を押すと、この項目が入力可能となるので、削除を行う回線に文字を指定する.

削除する場合:

空白以外の 1 文字

#### 削除しない場合:

空白

・回線記述名(LINE NAME)

当該回線に付ける回線記述名を指定する. ただし、XSYSWS, ACPMAINT, PCAMAINT は指定できない.

NSS 記述の物理機番名に対応する.

LAN 型コンソールでの初期導入では、ひな型回線記述(LAN01, LAN02)が設定される.

・回線アドレス (LINE ADDRESS)

回線アドレスを 4 桁の 16 進数で指定する.

・伝送制御手順(TRANSMISSION CONTROL PROTOCOL)

TCP/IP 手順または TICF 手順 (FNAonTCP/IP) を使用する場合に指定する.

- IPCR : TCP/IP 手順, TCP/IP-WAN 手順, FNAonTCP/IP (TICF 手順) を使用する. (注 1)
- (注 1) TCP/IP-WAN 手順を使用する場合, TCP/IP 手順を使用する LAN アダプタにも IPCR の指定が必要である.
  FNAonTCP/IP (TICF 手順) を使用する場合, TCP/IP 手順を使用する LAN アダプタにも IPCR の指定が必要である.
- 備考 1. 伝送制御手順「IPCR」は、ACP/LAN の通信プロセッサ連携機能を使用しており、 ACP/LAN の連携関係は、NSS 記述によって指定する. 詳細は『ASP ネットワーク機能解説書』を参照.
- 備考 2. 伝送制御手順 IPCR 指定時は、メモリを使用する. ACP/LANP のアダプタを追加する場合は、アダプタ追加後に IPCR 定義を行う. その逆の場合は、ユーザ区画の再計算が行われないので、システムの使用するメモリサイズが小さくなり、動作が遅くなる場合 がある.この場合、「ユーザ区画の変更」処理を選択し、再計算処理を実行する.

#### 新記事

以下に、ACP/LAN 接続の定義項目を説明します.

#### a. ACP/LAN 接続

図 6.3 の回線定義メニュー画面で"1"【入力/実行】(ACP/LAN 接続)を押すと、ACP/LAN 接続定義画面が表示されます.

・ACP/LAN 接続定義画面

| INSTALL    |    |           |            |            |
|------------|----|-----------|------------|------------|
|            |    | A         | CP/LAN接続   |            |
| エラー<br>コード | 削除 | 回線<br>記述名 | 回線<br>アドレス | 伝送<br>制御手順 |
|            |    | LINE00    | 4100       |            |
|            |    | LINE02    | 4102       |            |
|            |    | LAN01     | 4620       |            |
|            |    | LAN02     | 4621       |            |
|            |    |           |            |            |
|            |    |           |            |            |
|            |    |           |            |            |
|            |    |           |            |            |
|            |    |           |            |            |

画面の内容を以下に示します. なお,()内は A/N 表示を示します.

・エラーコード (ERROR CODE)

回線の作成,変更,削除処理中に,エラーが発生した場合,エラーコードが表示される.エラーコードが表示された場合,エラーの内容を確認し,再度指定する.

・削除 (DLT)

回線の削除を行う場合、【PF18】を押すと、この項目が入力可能となるので、削除を行う回線に文字を指定する.

#### 削除する場合:

空白以外の 1 文字

#### 削除しない場合:

空白

・回線記述名(LINE NAME)

当該回線に付ける回線記述名を指定する. ただし、XSYSWS, ACPMAINT, PCAMAINT は指定できない.

NSS 記述の物理機番名に対応する.

LAN 型コンソールでの初期導入では、ひな型回線記述(LAN01, LAN02)が設定される.

- ・回線アドレス (LINE ADDRESS)
  - 回線アドレスを 4 桁の 16 進数で指定する.
- ・伝送制御手順(TRANSMISSION CONTROL PROTOCOL)

TCP/IP-WAN 手順 TCP/IP 手順または TICF 手順 (FNAonTCP/IP) を使用する場合に指定する.

- IPCR : <u>TCP/IP 手順,</u> TCP/IP-WAN 手順, FNAonTCP/IP(TICF 手順)を使用する. <u>(注 1)</u>
- <u>(注 1) TCP/IP-WAN 手順を使用する場合, TCP/IP 手順を使用する LAN アダプタにも IPCR の指定が必要である.</u>

FNAonTCP/IP (TICF 手順)を使用する場合, TCP/IP 手順を使用する LAN アダプタにも IPCR の指定が必要である.

備考 1. 伝送制御手順「IPCR」は、ACP/LAN の通信プロセッサ連携機能を使用しており、

ACP/LAN の連携関係は, NSS 記述によって指定する. 詳細は『ASP ネットワーク機能解説書』を参照.

- 備考 2. 伝送制御手順 IPCR 指定時は、メモリを使用する. ACP/LANP のアダプタを追加する場合は、アダプタ追加後に IPCR 定義を行う. アダプタ追加前に IPCR を定義した<del>その逆の</del>場合は、ユーザ区画の再計算が行われないので、システムの使用するメモリサイズが小 さくなり、動作が遅くなる場合がある.この場合、「ユーザ区画の変更」処理を選択し、再計算処理を実行する.
- 備考 3. TCP/IP 手順の場合は、伝送制御手順に空白を指定しても TCPIP を指定しても同じ動作となる.

## 2021 年 6 月 29 日発行 修正箇所(章節項): 5.3.1 カスタマイズ情報画面(1/6)

#### 旧記事

| INSTALL カスタマイ: | <br>INSTALL カスタマイズ情報フロッピーディスクの変更 |       |  |
|----------------|----------------------------------|-------|--|
| 機種名            | : PGnnnn-n                       |       |  |
| 利用者システム名       | : <u>ASP</u>                     |       |  |
| システム出力メッセージ    | : <u>ALL</u>                     |       |  |
|                |                                  |       |  |
|                |                                  |       |  |
|                |                                  |       |  |
|                |                                  |       |  |
|                |                                  |       |  |
|                |                                  | (1/6) |  |

画面の内容を以下に示します. なお, ()内はA/N表示を示します.

・機種名 (CPU NAME)

カスタマイズ情報に指定されている機種名が表示される.

変更できない.

利用者システム名 (USER SYSTEM NAME)

カスタマイズ情報に指定されているシステム名が表示される.

システム名を変更する場合は,英字で始まる8 文字以内の英数字で指定する.変更した値は,FD イン ストール時のみシステムに反映される.その他のインストール時は,システム創成処理時に指定した値 がシステムに反映される.

指定したシステム名は、サインオン操作画面、システム初期化画面、ジョブ画面などで表示される.また、ログオン操作でのシステムの呼出し名、XLINK におけるシステム識別名などで使用する.

利用者システム名をシステム創成処理時に変更した場合は、システムに反映されるが、カスタマイズ情報フロッピーディスクには反映されない.したがって、「システム情報の表示」と「カスタマイズ情報の表示」では表示内容が異なる場合がある.

- ・システム出力メッセージ (SYSTEM OUTPUT MESSAGE)
- システムメッセージの出力文字種別を以下の記号で指定する.
- JEF: 日本語出力だけで運用する(日本語運用あり).
- AN: 英数字出力だけで運用する(日本語運用なし).
- ALL: 両方の出力で運用する(日本語運用あり).

なお、カスタマイズ素材保存システムの場合は、「ALL」と設定され、変更することはできない.

必要な変更を行い、【入力/実行】を押すと、「日本語辞書インストール情報」を指定する画面が表示され ます.以下に、画面と内容を示します.

#### 新記事

|          | INSTALL カスタマイン | ~情報フロッピーディスクの変更 |       |
|----------|----------------|-----------------|-------|
|          | <b>機種</b> 名    | : PGnnnn-n      |       |
|          | 利用者システム名       | : ASP           |       |
|          | システム出力メッセージ    | : <u>ALL</u>    |       |
|          |                |                 |       |
|          |                |                 |       |
|          |                |                 |       |
|          |                |                 |       |
|          |                |                 |       |
|          |                |                 |       |
| l        |                |                 | (1/6) |
| <u> </u> |                |                 |       |

画面の内容を以下に示します. なお, ()内はA/N 表示を示します.

・機種名 (CPU NAME)

カスタマイズ情報に指定されている機種名が表示される.

変更できない.

利用者システム名 (USER SYSTEM NAME)

カスタマイズ情報に指定されているシステム名が表示される.

システム名を変更する場合は,英字で始まる8 文字以内の英数字で指定する.変更した値は,FD イン ストール時のみシステムに反映される.その他のインストール時は,システム創成処理時に指定した値 がシステムに反映される.

指定したシステム名は、サインオン操作画面、システム初期化画面、ジョブ画面などで表示される.また、ログオン操作でのシステムの呼出し名、XLINK におけるシステム識別名などで使用する.

利用者システム名をシステム創成処理時に変更した場合は、システムに反映されるが、カスタマイズ情報フロッピーディスクには反映されない.したがって、「システム情報の表示」と「カスタマイズ情報の表示」では表示内容が異なる場合がある.

- ・システム出力メッセージ (SYSTEM OUTPUT MESSAGE)
- システムメッセージの出力文字種別を以下の記号で指定する.
- JEF: 日本語出力だけで運用する(日本語運用あり).
- AN: 英数字出力だけで運用する(日本語運用なし).
- ALL: 両方の出力で運用する(日本語運用あり).

なお、カスタマイズ素材保存システムの場合は、「ALL」と設定され、変更することはできない. 必要な変更を行い、【入力/実行】を押すと、「日本語辞書インストール情報」を指定する画面が表示され ます.以下に、画面と内容を示します.

#### 旧記事

提供されたシステムマスタから基本システムをインストールします.

1) システム創成処理起動画面で【入力/実行】を押すと、システム創成画面が表示される.ここで、提供

されたシステムマスタをセットする.

| INSTALL                                                            |                                                                      |
|--------------------------------------------------------------------|----------------------------------------------------------------------|
| システム創成(バージョン                                                       | アップ提供)                                                               |
| バージョン<br>カスタマイズ <b>ID</b><br>システムディスク装置<br>システムマスタ入力装置<br>利用者システム名 | = Vnn<br>= nnnnnnnn<br>= DISKnnnn<br>= <u>nnnnnn</u><br>= <u>ASP</u> |

バージョン:

カスタマイズ情報のバージョンが表示される.

#### カスタマイズID:

カスタマイズID が表示される.

#### システムディスク装置:

システムを格納するディスク装置名が表示される.

#### システムマスタ入力装置:

システムマスタの装置名("装置名+装置アドレス"で指定)を指定する.

### 利用者システム名:

利用者システム名に英字で始まる8 文字以内の英数字を指定する.指定したシステム名

- は、サインオン操作画面、システム初期化画面、ジョブ画面などで表示される. また、ロ
- グオン操作でのシステムの呼出し名, XLINK でのシステム識別名などでも使用される.

#### 新記事

提供されたシステムマスタから基本システムをインストールします.

1) システム創成処理起動画面で【入力/実行】を押すと、システム創成画面が表示される.ここで、提供 されたシステムマスタをセットする.

INSTALL

| システム創成(バージョン                                                       | 7 | ップ提供)                                               |
|--------------------------------------------------------------------|---|-----------------------------------------------------|
| バージョン<br>カスタマイズ <b>ID</b><br>システムディスク装置<br>システムマスタ入力装置<br>利用者システム名 |   | Vnn<br>nnnnnnnn<br>DISKnnnn<br><u>nnnnnn</u><br>ASP |

バージョン:

カスタマイズ情報のバージョンが表示される.

#### カスタマイズID:

カスタマイズID が表示される.

#### システムディスク装置:

システムを格納するディスク装置名が表示される.

#### システムマスタ入力装置:

システムマスタの装置名("装置名+装置アドレス"で指定)を指定する.

#### 利用者システム名:

利用者システム名に英字で始まる8 文字以内の英数字を指定する.指定したシステム名 は、サインオン操作画面、システム初期化画面、ジョブ画面などで表示される.また、ロ グオン操作でのシステムの呼出し名、XLINK でのシステム識別名などでも使用される.

#### 旧記事

提供されたシステムマスタから基本システムをインストールします.

 導入用VMUのメニュー画面で、【PF1】(システムインストール)を押すと、カスタマイズ情報FPD要 求画面が表示される.ここで、カスタマイズ情報FPDをセットし【入力/実行】を押すと、インス トール形態選択画面が表示される.
 この画面で、【PF24】を押すと、日本語、A/N表示の切替えが行える.ただし、ディスプレイ装置自身 が日本語文字発生機構(CG)を持った装置でなければ、日本語が正しく表示されない.

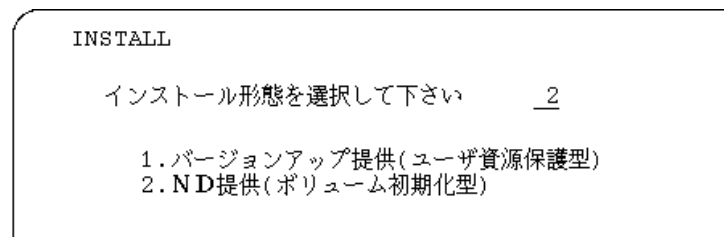

2) "2" 【入力/実行】 (ND 提供) を押す.

システム創成処理起動画面が表示される.

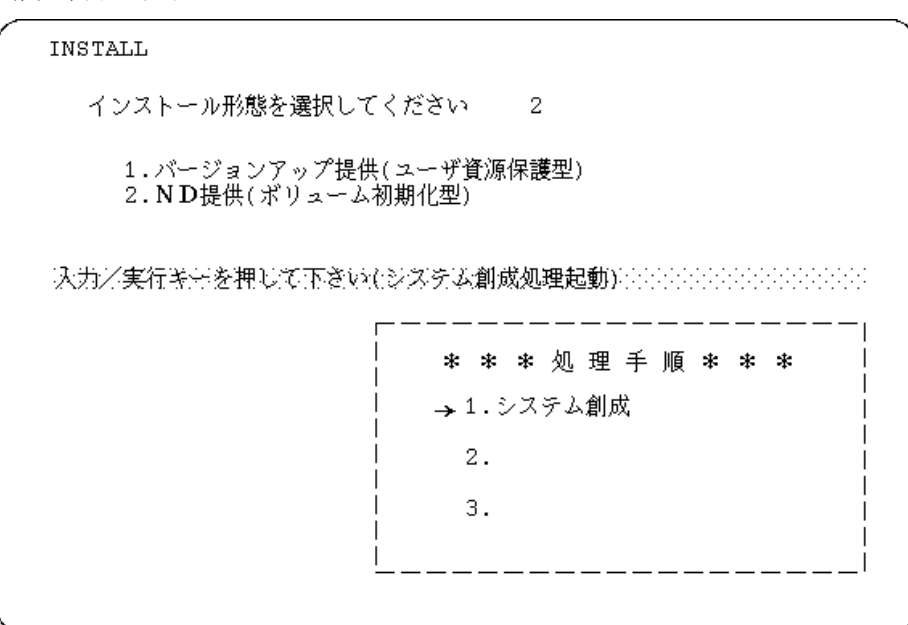

3) システム創成処理起動画面で【入力/実行】を押すと、システム創成画面が表示される.ここで、提供 されたシステムマスタをセットする.

| INSTALL                                                      |                                                                      |
|--------------------------------------------------------------|----------------------------------------------------------------------|
| システム創成( <b>ND提供</b> )                                        |                                                                      |
| バージョン<br>カスタマイズ I D<br>システムディスク装置<br>システムマスタ入力装置<br>利用者システム名 | = Vnn<br>= nnnnnnnn<br>= DISKnnnn<br>= <u>nnnnnn</u><br>= <u>ASP</u> |

バージョン:

カスタマイズ情報のバージョンが表示される.

カスタマイズID:

カスタマイズID が表示される.

#### システムディスク装置:

システムを格納するディスク装置名が表示される.

#### システムマスタ入力装置:

システムマスタの装置名("装置名+装置アドレス"で指定)を指定する.

#### 利用者システム名:

利用者システム名に,英字で始まる8 文字以内の英数字を指定する.指定したシステム名 は、サインオン操作画面、システム初期化画面、ジョブ画面などで表示される.また、ロ グオン操作でのシステムの呼出し名、XLINK でのシステム識別名などでも使用される.

#### 新記事

提供されたシステムマスタから基本システムをインストールします.

 導入用VMUのメニュー画面で、【PF1】(システムインストール)を押すと、カスタマイズ情報FPD要 求画面が表示される.ここで、カスタマイズ情報FPDをセットし【入力/実行】を押すと、インス トール形態選択画面が表示される.
 この画面で、【PF24】を押すと、日本語、A/N表示の切替えが行える.ただし、ディスプレイ装置自身 が日本語文字発生機構(CG)を持った装置でなければ、日本語が正しく表示されない.

> INSTALL インストール形態を選択して下さい \_2 1.バージョンアップ提供(ユーザ資源保護型) 2.ND提供(ボリューム初期化型)

2) "2" 【入力/実行】 (ND 提供) を押す.

システム創成処理起動画面が表示される.

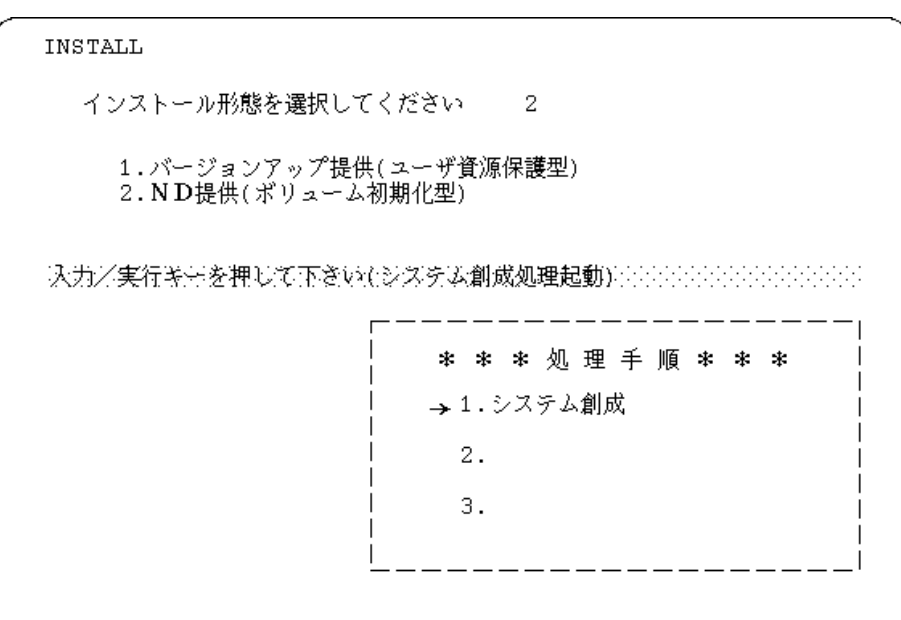

3) システム創成処理起動画面で【入力/実行】を押すと、システム創成画面が表示される.ここで、提供 されたシステムマスタをセットする.

| $\left( \right)$ | INSTALL                                                    |                                                                     |
|------------------|------------------------------------------------------------|---------------------------------------------------------------------|
|                  | システム創成(ND提供)                                               |                                                                     |
|                  | バージョン<br>カスタマイズID<br>システムディスク装置<br>システムマスタ入力装置<br>利用者システム名 | = Vnn<br>= nnnnnnn<br>= DISKnnnn<br>= <u>nnnnnn</u><br>= <u>ASP</u> |

バージョン:

カスタマイズ情報のバージョンが表示される.

カスタマイズID:

カスタマイズID が表示される.

#### システムディスク装置:

システムを格納するディスク装置名が表示される.

#### システムマスタ入力装置:

システムマスタの装置名("装置名+装置アドレス"で指定)を指定する.

#### 利用者システム名:

利用者システム名に,英字で始まる8 文字以内の英数字を指定する.指定したシステム名 は、サインオン操作画面,システム初期化画面,ジョブ画面などで表示される.また、ロ グオン操作でのシステムの呼出し名,XLINK でのシステム識別名などでも使用される. 修正箇所(章節項):「6.7.2.2 リンクグループ定義」

旧記事

リンクグループ名:

リンクグループの識別子を、先頭が英字で始まる8 文字以内の英数字で指定する.他のリンク グループ名やグループ名と同名は指定できない.

ホスト名:

リンクグループが属するホスト名を、先頭が英字で始まる8 文字以内の英数字で指定する. NSS 記述のホスト定義で指定する名前と対応付けなければならない.他のリンクグループで 指定したホスト名は、指定してはいけない.

回線種別:

使用する回線種別に, LAN を指定する.

LAN 種別:

LAN の物理的な種別を指定する. CSMA/CD を指定する.

新記事

リンクグループ名:

リンクグループの識別子を、先頭が英字で始まる8 文字以内の英数字で指定する.他のリンク グループ名やグループ名と同名は指定できない.

ホスト名:

リンクグループが属するホスト名を、先頭が英字で始まる8 文字以内の英数字で指定する. NSS 記述のホスト定義で指定する名前と対応付けなければならない. 他のリンクグループで 指定したホスト名は、指定してはいけない.

#### 通信プロセッサ動作モード:

WAN 回線を使用して通信を行う場合に、通信プロセッサの動作モードを指定する.

・MAIN: 主通信プロセッサとして動作する.

'MAIN' は先頭のLAN のリンクグループにだけ指定できる.

- ・SUB: 副通信プロセッサとして動作する.
- ※ 'SUB'を指定した場合、以下の注意事項がある.

STRWTR コマンドの SVRCHK パラメタに@YES を指定して実行した場合, サーバが切り 替わっていなくても, 「S5166 R サーバが切り替わりました. 用紙を確認して ください」の介入要求メッセージが通知される.

#### 回線種別:

使用する回線種別に, LAN を指定する.

### LAN 種別:

LAN の物理的な種別を指定する. CSMA/CD を指定する.